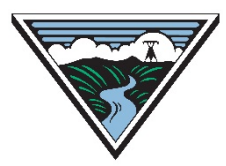

**BONNEVILLE POWER ADMINISTRATION** 

# **DRAFT - Reconciling a Resale**

Version 0 10/18/2021

This is an **unofficial draft** of procedures used to reconcile an 'orphan Resale' on OASIS. An official version will be posted at a later date. This version is intended to provide enough information for Customers to begin experimenting with this functionality on Demo OASIS.

#### **Table of Contents**

| Α. | Identifying an Orphaned Resale:         | 0 |
|----|-----------------------------------------|---|
| В. | Reconciling an Orphaned Resale on OASIS | 0 |

#### **A. Identifying an Orphaned Resale:**

- 1. Resale appears in Preemption Summary on OASIS.
- 2. Reduction detail on Original parent reservation used for resale shows negative capacity due to RECALL.

### **B.** Reconciling an Orphaned Resale on OASIS

- 3. Log into webSmartOASIS
- 4. Go to Transactions > Reservation Summary.
- 5. Optional: set **Req Type** filter to **RESALE**.
- 6. Select **ARef** of Resale transaction to reconcile.
- 7. Click on **Seller Update** button at top right of screen.

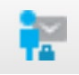

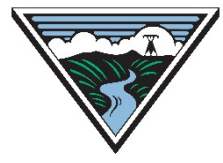

## **BONNEVILLE POWER ADMINISTRATION**

8. Under Transmission Reservation Profile, click on Add/Edit Reassign.

| Transmission Reservation Profile |  |                     |  |                   |  |            |  |  |  |  |
|----------------------------------|--|---------------------|--|-------------------|--|------------|--|--|--|--|
| Add Row Delete Ro                |  | ow Original Profile |  | Add/Edit Reassign |  |            |  |  |  |  |
| Start                            |  |                     |  |                   |  |            |  |  |  |  |
| 09/15/2021                       |  | 00:00               |  | PD                |  | 09/16/2021 |  |  |  |  |

- 9. For each Reassignment that has been affected by Preemption and ROFR, click on **Add/Edit Reassign**, adjust the **Reassigned Capacity** as appropriate. Additional rows may be added to reconcile affected capacity that has changed over time.
- 10. Click the **Submit** button. You will be returned to the **Seller Transmission Reservation Update** screen.
- 11. In the **Transmission Reservation Profile** screen, modify MW Grant to match to profile adjustments made when Reassigned Capacity was reconciled. Note: do not modify the Price fields on this screen: those must contain valid values.

| Transmission Rese | rvation Profile  |                    |            |       |    |        |          |
|-------------------|------------------|--------------------|------------|-------|----|--------|----------|
| Add Row Delete    | Row Original Pro | file Add/Edit Reas | sign       |       |    | _      |          |
| Start             |                  |                    |            | Stop  |    | MW Req | MW Grant |
| 12/01/2021        | 00:00            | PS                 | 03/01/2022 | 00:00 | PS | 100.0  | 80.0     |

- 12. Review Reduction Details of Parent and ensure that Reconciliation process has correctly applied.
- 13. Click the green checkmark button at the top right of the screen to complete the reconciliation.

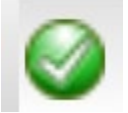